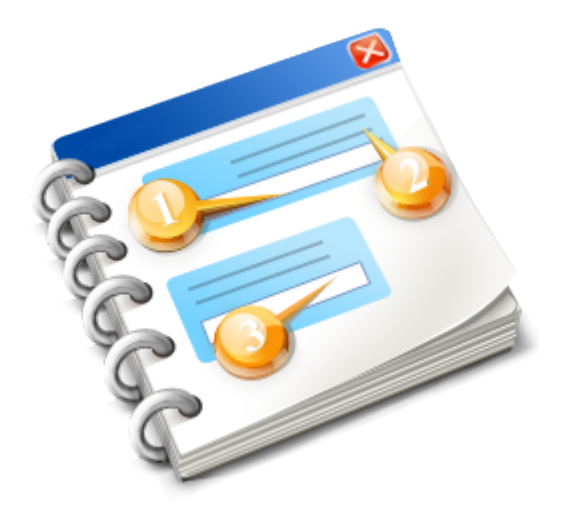

# Gosiger OKUMA.IFTTT (IF THIS THEN THAT)

User guide 2018

## **Table of Contents**

| Introduction           |   |
|------------------------|---|
| ChangeLog              | 4 |
| Installation           | 5 |
| Prerequisites          | 6 |
| Main Screen            | 7 |
| Settings               | 8 |
| IFTTT Examples         | 9 |
| IF Alarm then Tweet    |   |
| Finding your IFTTT key |   |
| Troubleshooting        |   |
| 5                      |   |

#### Introduction

IFTTT stands for IF 'THIS' THEN 'THAT'. It is a webservice that allows users to create simple trigger and responses. Many different devices and websites have created "hooks" to serve as the 'THIS' and many user defined actions to serve as the 'THAT'. The Gosiger Okuma.IFTTT app makes use the IFTTT Maker channel to create a 'THIS' hook that can be used to trigger some 'THAT' action. So for example we can do things like trigger an email whenever the machine goes into an alarm or post to Twitter whenever a certain common variable changes. This <u>YouTube video</u> gives an overview of what IFTTT is and how it can be used.

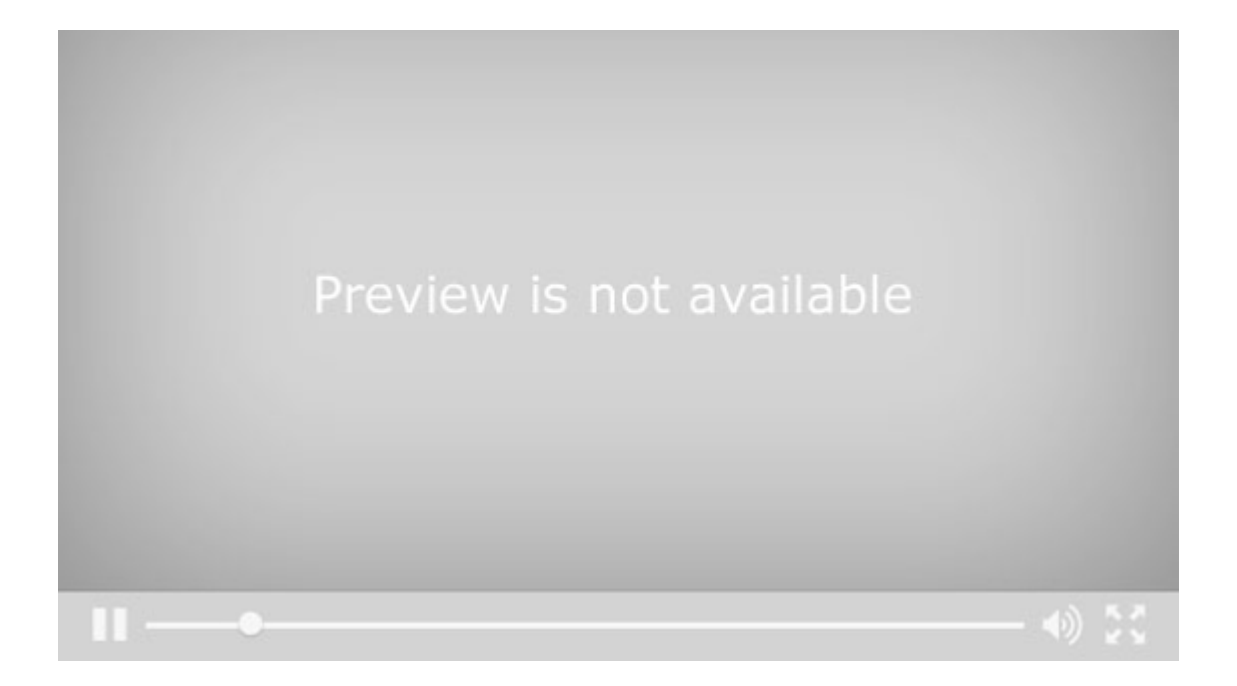

V1.1.2 - Initial release

V1.1.7 -Update Scout reference add notification for unhandled exceptions added about view Moved Logs and Config to D:\AppData

### Installation

To install Okuma.IFTTT run the Okuma.IFTTT.Setup.exe installer

🚾 Okumal.FTTT.Setup.exe

. . . . . . . . .

## Prerequisites

Windows 7 or greater .NET Framework 4.5 or greater Okuma THINC API V1.17.1 or greater

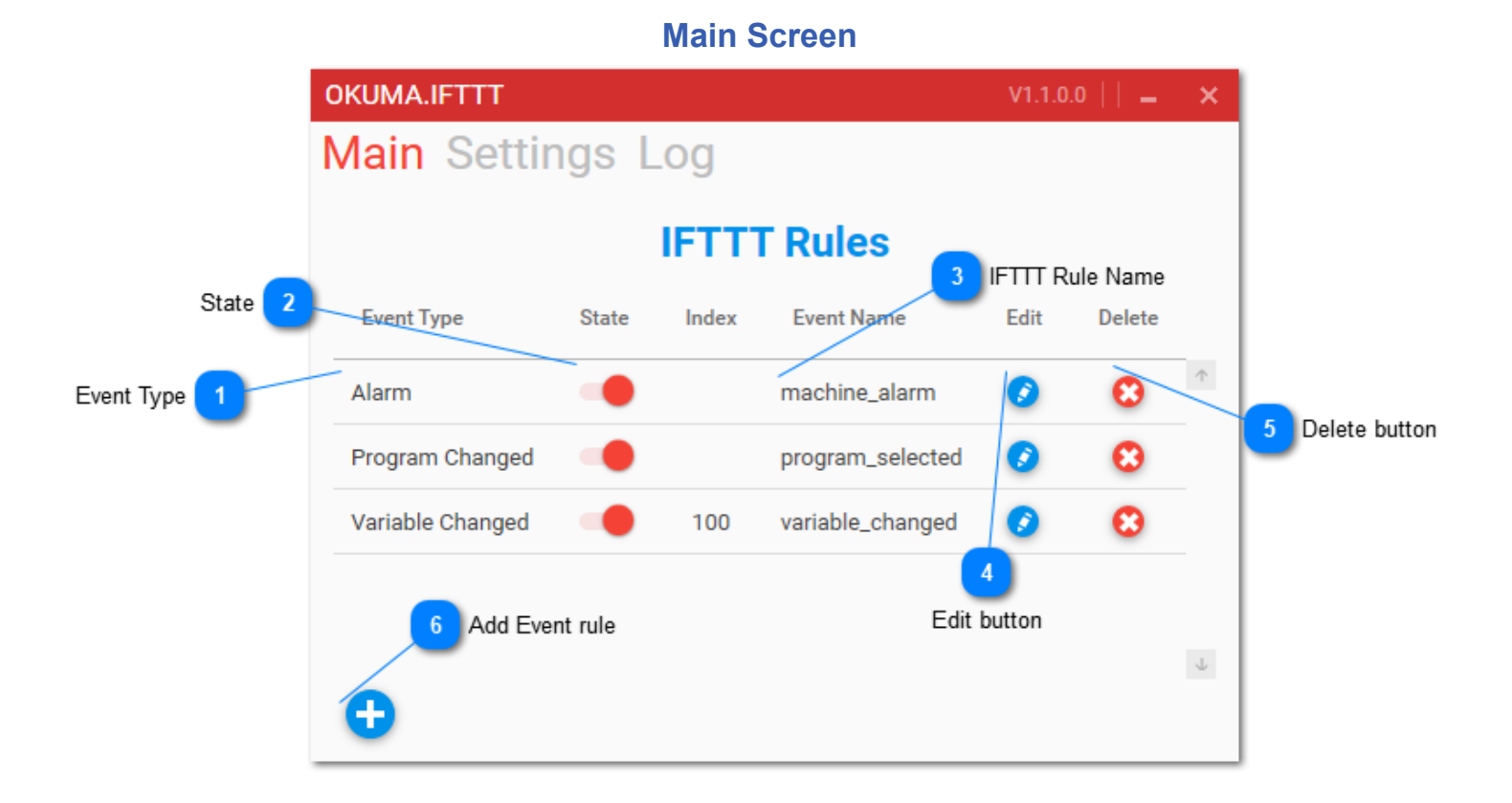

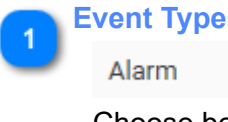

Choose between alarm, program changed or variable changed

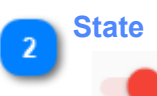

Enable or disable this event

IFTTT Rule Name

machine\_alarm

Name of the rule(trigger) defined in your maker channel.

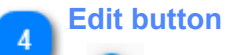

Edit the details for this event rule

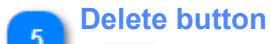

Θ

Delete this event rule

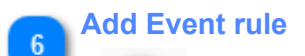

Add an event rule to the list

| S      | ettinas |  |
|--------|---------|--|
| $\sim$ | oungo.  |  |

|             | OKUMA.IFTTT       | V1.1.0.0     🗕 🗙 |
|-------------|-------------------|------------------|
|             | Main Settings Log |                  |
| IFTTT Key 1 | IETTT Key         |                  |
|             |                   |                  |
|             | Save              |                  |
|             |                   |                  |
|             |                   |                  |
|             |                   |                  |
|             |                   |                  |
|             |                   |                  |
|             |                   |                  |
|             |                   |                  |

<TODO>: Insert description text here... And don't forget to add keyword for this topic

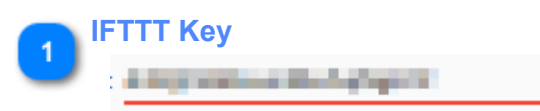

This is the key associated with your IFTTT.com account. Visit http://www.ifttt.com/maker to get your key

## **IFTTT Examples**

#### **IF Alarm then Tweet**

This example demonstrates how to connect an event that occurs on the machine with another service, in this instance, twitter.

This is the rule setup on IFTTT's site. Notice the name of the Maker Event, "machine\_alarm"

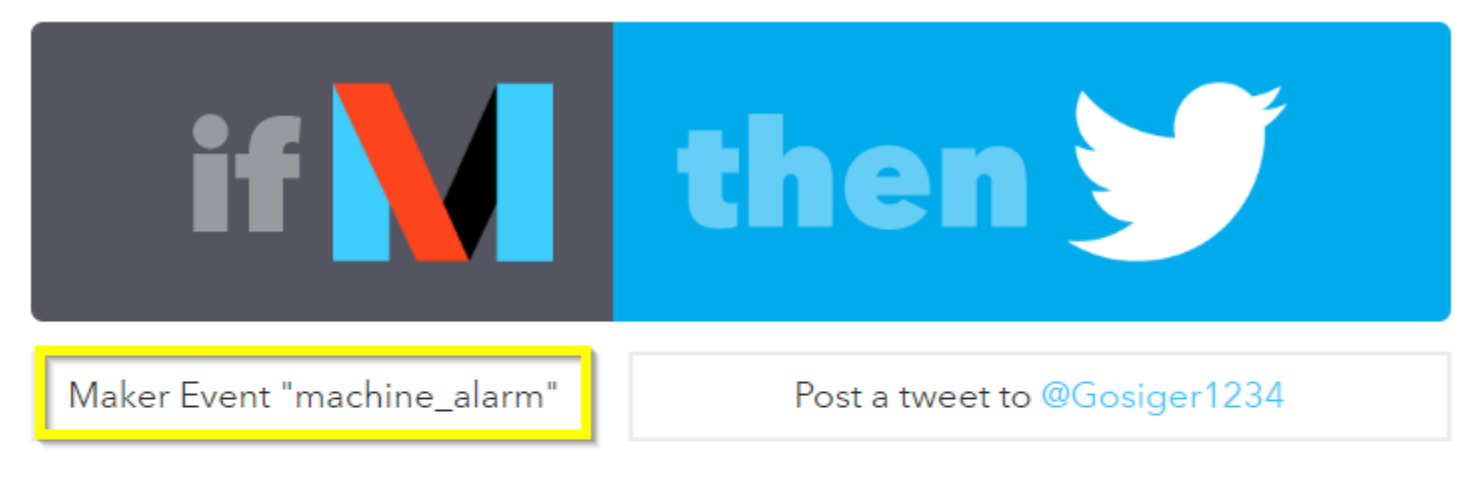

# **Recipe Title**

If Maker Event "machine\_alarm", then post a tweet to @Gosiger1234

use '#' to add tags

The Okuma.IFTTT app has an event rule setup to trigger the IFTTT event called "machine\_alarm". When the machine goes into an alarm IFTTT will send a tweet.

| C | OKUMA.IFTTT<br>Main Settings Log<br>IFTTT Rules<br>Event Type State Index Event Name<br>Alarm Machine_alarm<br>Program Changed Program_selected<br>Variable Changed 100 variable_changed |       | V1.1.0. | .0     _         | ×    |        |              |
|---|----------------------------------------------------------------------------------------------------|-------|---------|------------------|------|--------|--------------|
| N | <mark>Aain</mark> Settin                                                                                                    | igs L | og      |                  |      |        |              |
|   |                                                                                                    |       | IFTTI   | <b>Rules</b>     |      |        |              |
|   | Event Type                                                                                                    | State | Index   | Event Name       | Edit | Delete |              |
| - | Alarm                                                                                                    | -     |         | machine_alarm    | ٥    | 8      | $\uparrow$   |
|   | Program Changed                                                                                                    |       |         | program_selected | 0    | 8      |              |
|   | Variable Changed                                                                                                    |       | 100     | variable_changed | 0    | 8      |              |
|   |                                                                                                    |       |         |                  |      |        |              |
|   |                                                                                                    |       |         |                  |      |        | $\downarrow$ |
|   | <b>•</b>                                                                                                    |       |         |                  |      |        |              |

## Here is the generated tweet:

| C (S = | GosigerPCSim @Gosiger1234 · 12s<br>Machine alarm: 1700 Emergency stop July 25, 2016 at 02:42PM |            |   |     |  |
|--------|------------------------------------------------------------------------------------------------|------------|---|-----|--|
|        | •                                                                                              | <b>1</b> 7 | ۷ | ••• |  |

#### Finding your IFTTT key

Go to https://ifttt.com and create an account if you don't already have one. Once you have an account and you're logged in. Goto https://ifttt.com/maker. You will see you key there

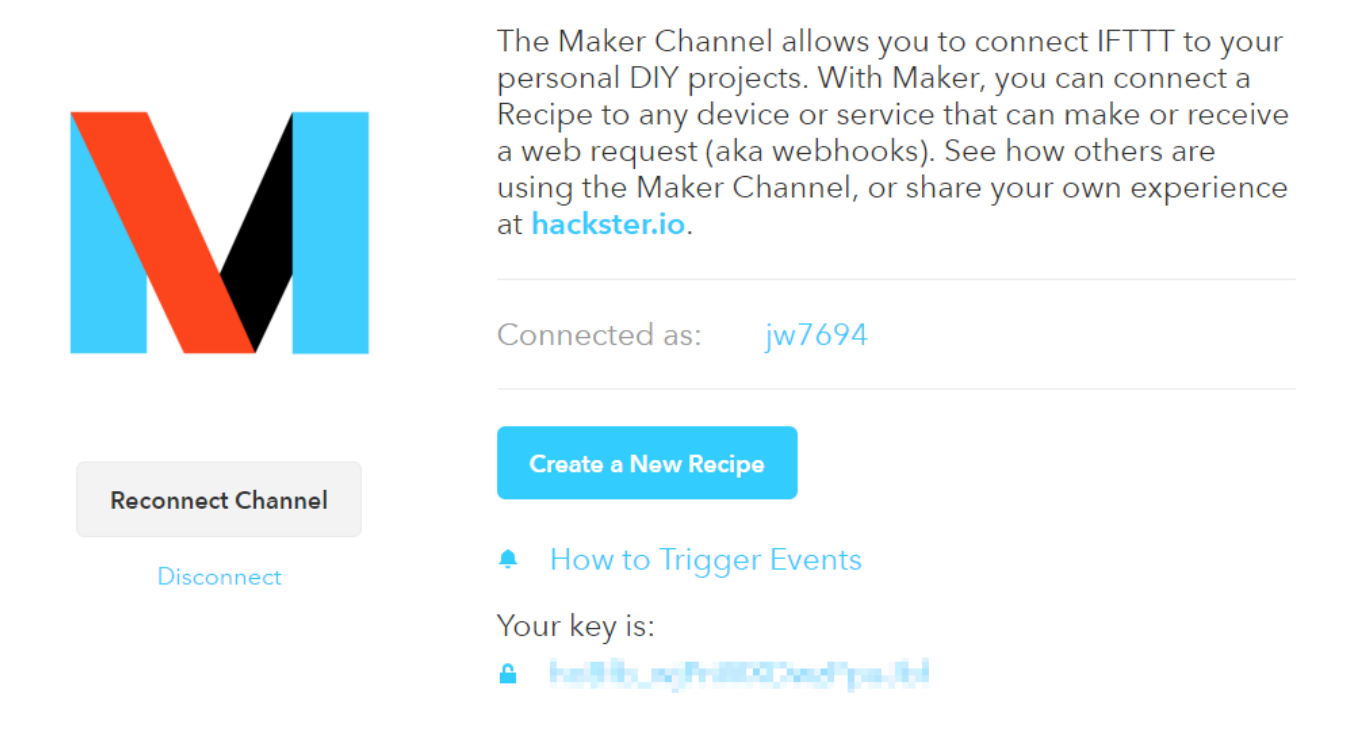

Open the Okuma.IFTTT app and navigate to the settings tab and past your key there.

**Troubleshooting** If you have problems or error running this application please send the log file to jweaver@gosiger.com along with a description of the problem. The more information you can provide the better. The log file is located here: D: \AppData\Gosiger\Okuma.IFTTT\logs.